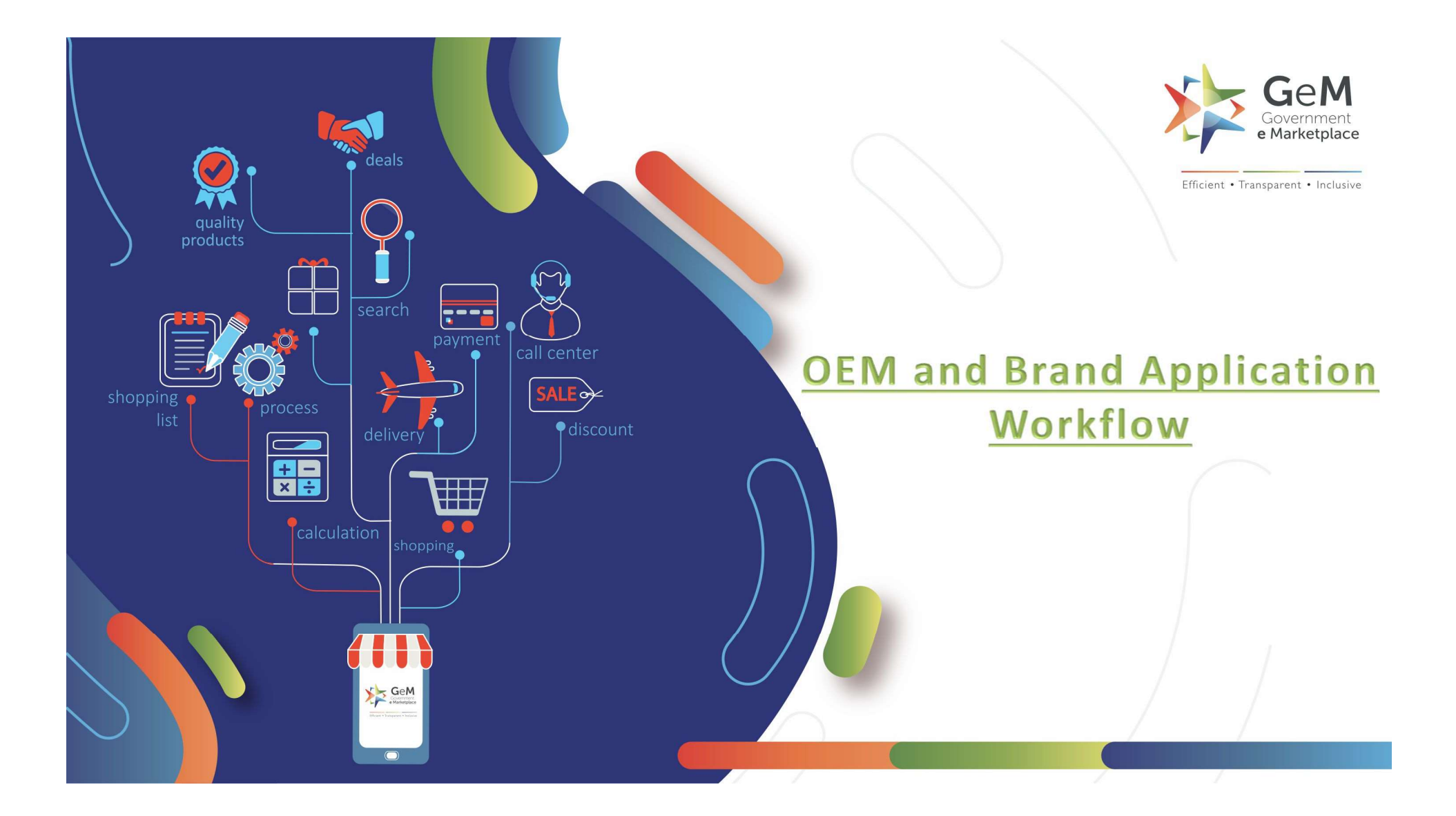

The OEM Panel can be used for the following by a seller:

- 1. Submit request to be approved as OEM for a brand in a category
- 2. Submit request for creation of non -existing brand in a category
- 3. View Categories and brands for which seller is already Approved OEM
- 4. View OEM requests that are pending/rejected for any brand and category
- 5. Manage Resellers in category -brand where seller is Approved as OEM

## Open gem.gov.in and click on Login

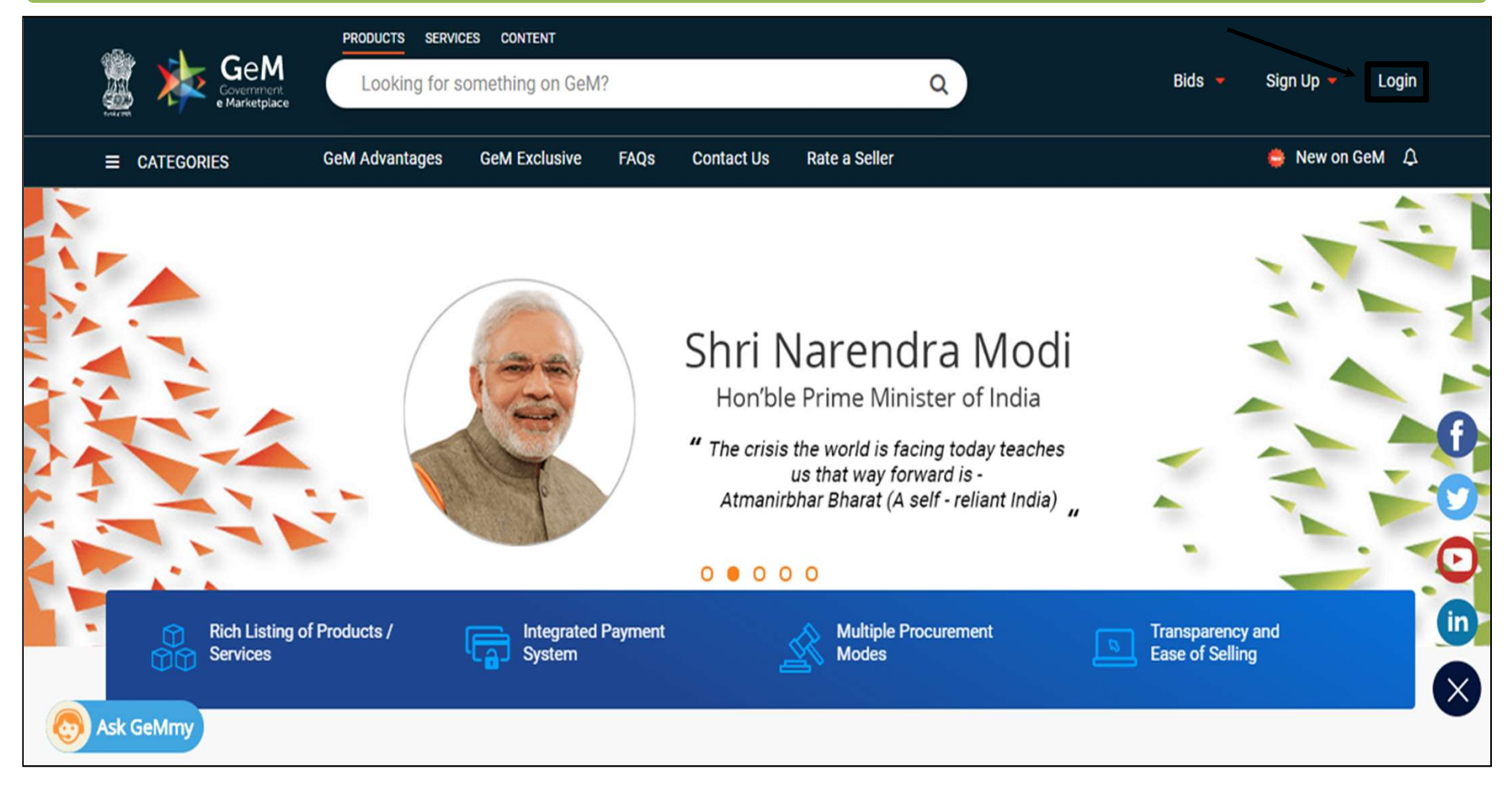

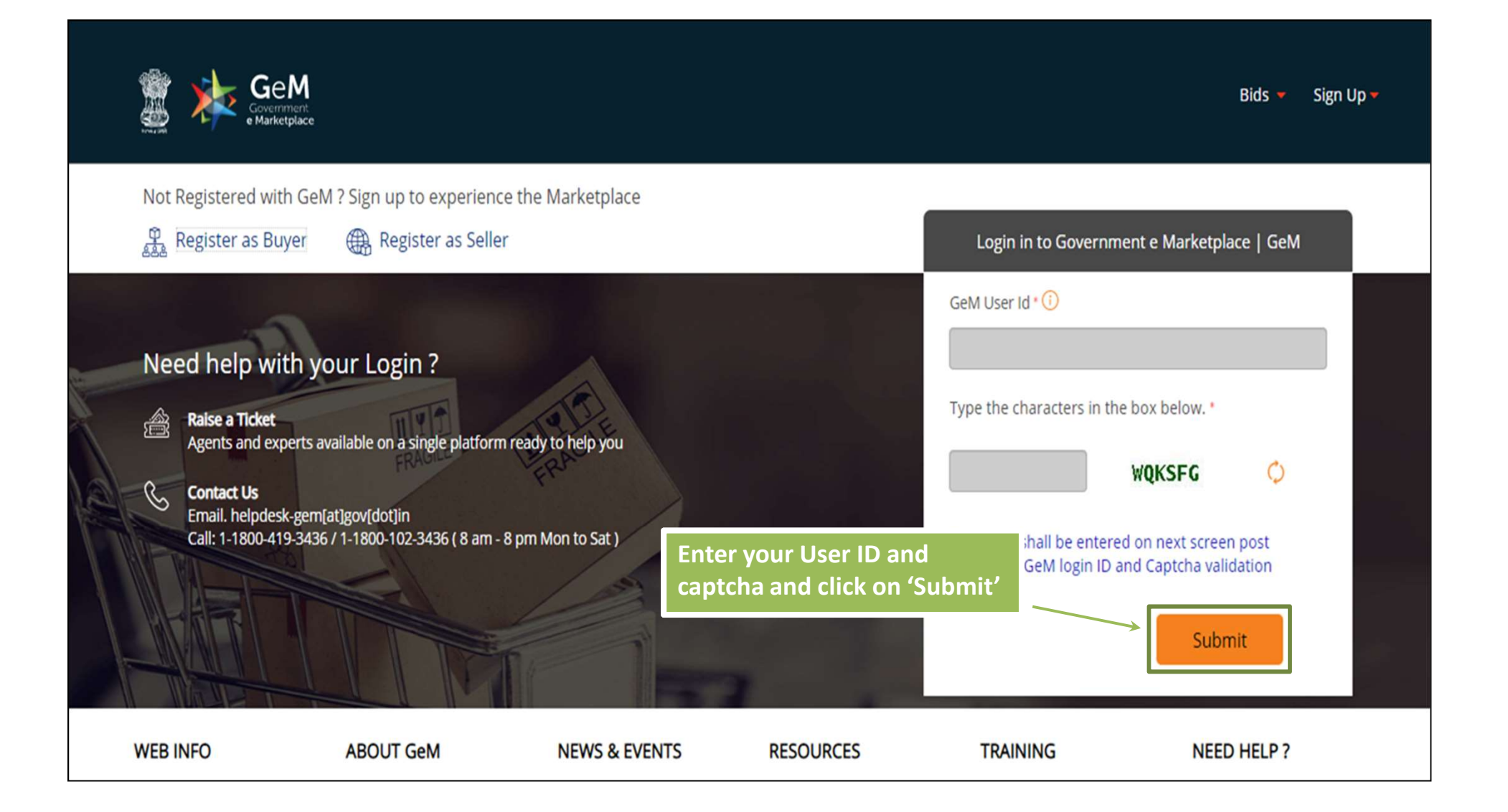

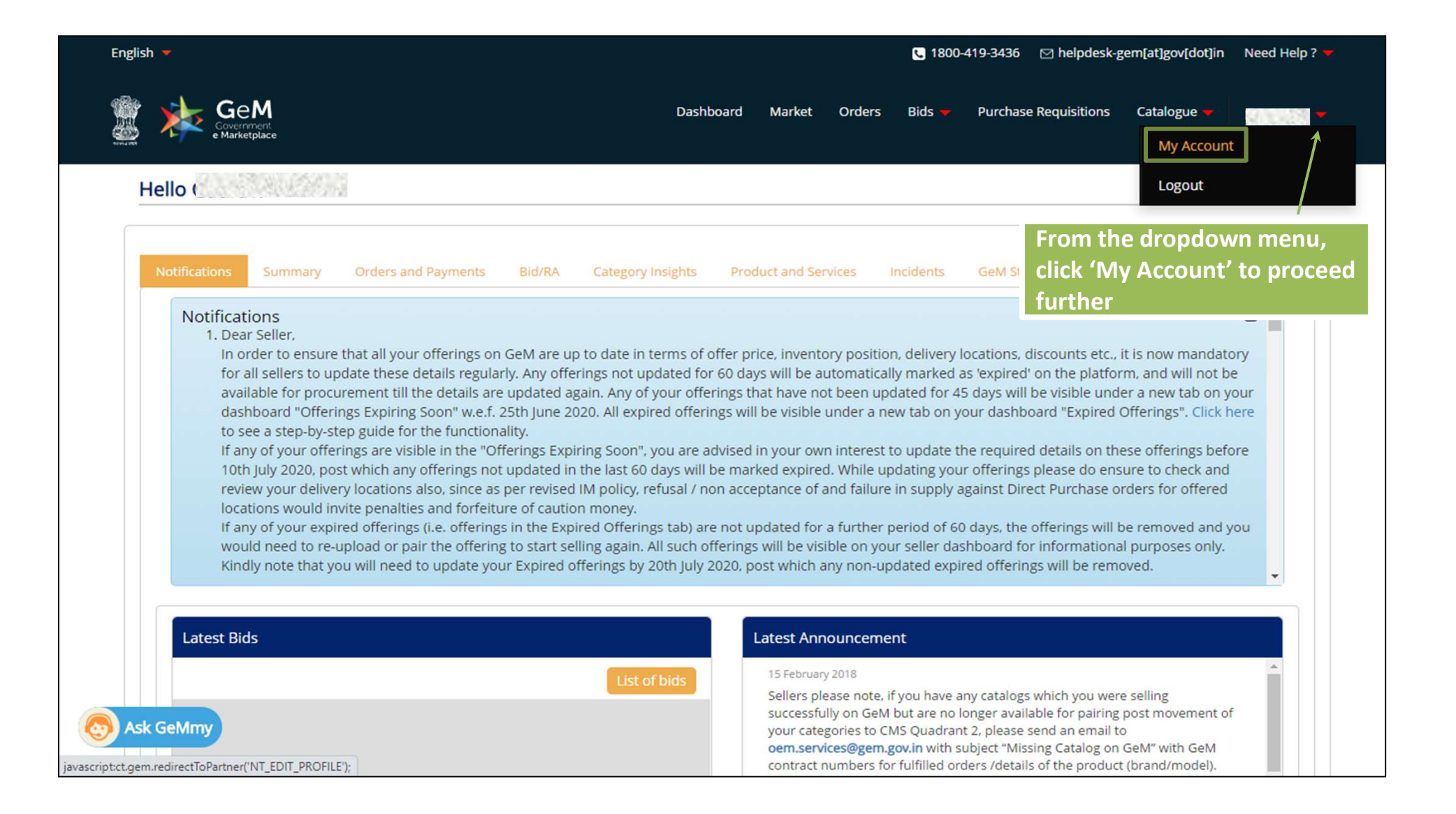

|         | CATEGORIES                         | All Categories 🗸                                                 | Q              |
|---------|------------------------------------|------------------------------------------------------------------|----------------|
| TE      | ST COMPANY                         |                                                                  | Feedback       |
| You     | u have completed your profile. You | can now create catalogue, fulfil orders and participate in Bids. |                |
| м       | ly Company 🔍                       | Company Profile                                                  |                |
| М       | Iy Actions $\sim$                  |                                                                  |                |
| Pe      | ersonal Settings 💦 🗸               | Business / Organisation Type                                     | Proprietorship |
| м       | ly Team                            | Business / Organisation Name                                     | Test Company   |
|         | С                                  | ick here to proceed on ①                                         | 14/07/2020     |
|         |                                    | Are you a Startup ?                                              | Yes            |
|         |                                    | Are you registered with MSME as a Micro or Small Enterprise ?    | Yes            |
|         |                                    | Do you want to pa <mark>rtic</mark> ipate in Bid ?               | Ves 💽 No       |
| S Ask ( | GeMmy                              |                                                                  | SAVE           |

| in have completed your pr | offile. You can nov | v create catalogue, fulfil orders and participate in Bids.                                                        |                                                                                                    |
|---------------------------|---------------------|----------------------------------------------------------------------------------------------------|----------------------------------------------------------------------------------------------------|
| My Company                | $\sim$              |                                                                                                    |                                                                                                    |
| My Actions                | ~                   | ASSESSMENTS                                                                                                    | ASSESSMENT EXEMPTIONS                                                                                                    |
| Vendor Assessments        |                     | CREATE NEW ASSESSMENT                                                                                             |                                                                                                    |
| DEM Panel                 |                     | Vendor Assessment is only for OEMs. Resellers/Service p<br>like those having Rs.500 Crore or more turn over, OEMs | providers are exempted from Vendor Assessment. Certain OEMs<br>like NSIC registered sellers. Central/State PSUs. ZED certified etc |
| Reseller Panel            | ect "OEM            | Panel" ment                                                                                                    | Policy Document for details                                                                                                    |
| Reseller Panel            | ect "OEM            | are also exempted from Vendor assessment. Please see Panel" ment                                                  | Policy Document for details                                                                                                    |

## Note:

If OEM Panel link is not visible:

- Ensure your profile is complete (bank accounts, office address, assessment details)
- Ensure Vendor Assessment requirement is complete:

• If your organization is exempt from VA (refer VA policy), kindly ensure last 3 years' tax records with profit values are updated on your panel (if all details have been entered, Vendor Assessment tab will not be visible on your panel)

o If not VA exempt, kindly ensure VA process has been initiated and payment is complete

|                                                         |                                                                                 |                                            | C 1                                 | 800-419-3436   🖂 helpdesk-gen | n[at]gov[dot]in   Need Help? 🔻 |
|---------------------------------------------------------|---------------------------------------------------------------------------------|--------------------------------------------|-------------------------------------|-------------------------------|--------------------------------|
| 🧱 🗼 🧐                                                   | e<br>Merrment<br>arketplace                                                     | Dashboard Market Orders                    | s Bids Purchase Requis              | itions 🔻 Catalogue 🔻          | 0                              |
| OEM Pa                                                  | nel                                                                             | Here you can select<br>for OEM for a categ | the category in wh<br>ory and brand | ich you want to red           | quest                          |
| Create New Br                                           | and or OEM Requests                                                             |                                            |                                     |                               | Back To My Account             |
|                                                         | Search Category: Search                                                         | Category                                   |                                     |                               |                                |
|                                                         | uattest                                                                         | Select Level 2 Category 🗸                  | Select Level 3 Category             | ←Select Level 4 Catego        | ry 🗸                           |
| Click here to view<br>OEM Actions<br>You are not OEM of | existing request notifications (If any)<br><sup>f</sup> any category and brand. |                                            |                                     |                               |                                |
|                                                         |                                                                                 |                                            |                                     |                               |                                |
| Sk GeMmy                                                | ABOUT GEM                                                                       | NEWS & EVENTS                              | RESOURCES                           | TRAINING                      | NEED HELP ?                    |
| Terms of Use                                            | Introduction to GeM                                                             | Newsroom                                   | GeM Handbook                        | LMS                           | FAQs                           |

|                                                            |                            |                           | <b>G</b> 1800-4                       | 119-3436   ⊠helpdesk-ge  | m[at]gov[dot]in   Need Help? 🔻 |
|------------------------------------------------------------|----------------------------|---------------------------|---------------------------------------|--------------------------|--------------------------------|
|                                                            | Dashboard Market           | Orders Bid                | Purchase Requisition                  | s 👻 Catalogue 👻          | 0                              |
|                                                            |                            |                           |                                       |                          |                                |
| OEM Panel                                                  |                            |                           |                                       |                          |                                |
| Create New Brand or OEM Requests                           |                            |                           |                                       |                          | Back To My Account             |
| Search Category: Search                                    | Category                   | If the brar<br>can select | d is already pres<br>it from the drop | sent in the cate<br>down | gory, you                      |
| UAT Category Level 1                                       | UAT Category Level 2       | • UAT                     | ategory Level 3 🗸 🗸                   | UAT Category Level 1     | ~                              |
| Select Brand:Sel                                           | lect Brand                 | ~                         |                                       |                          |                                |
| Cannot find your brand in the selected category? Cick r    | iere to create a new brand | request                   |                                       |                          |                                |
| Click here to view existing request notifications (If any) |                            |                           |                                       |                          |                                |
| OEM Actions                                                |                            |                           |                                       |                          |                                |
| You are not OEM of any category and brand.                 |                            |                           |                                       |                          |                                |
| S Ask GeMmy                                                |                            |                           |                                       |                          |                                |

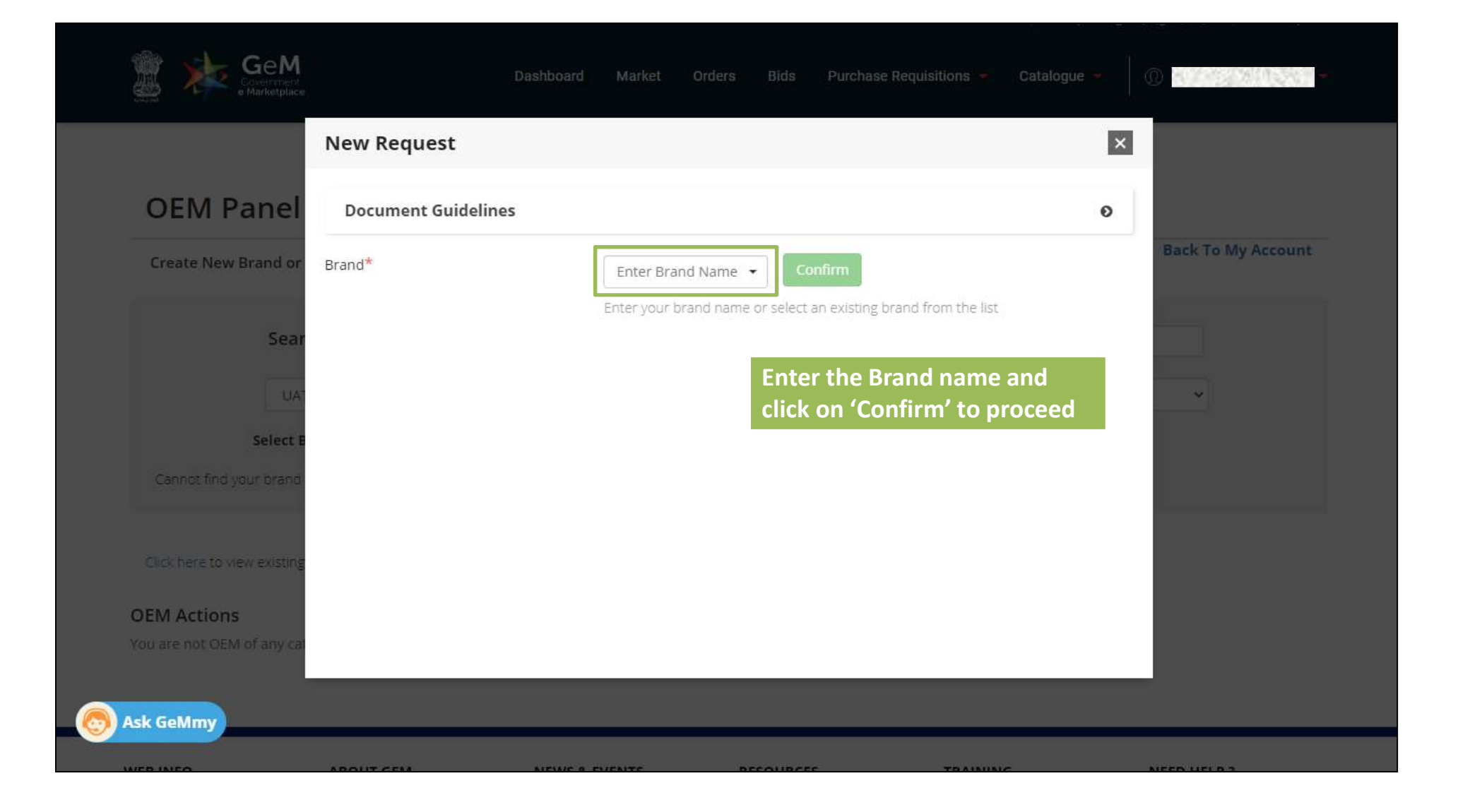

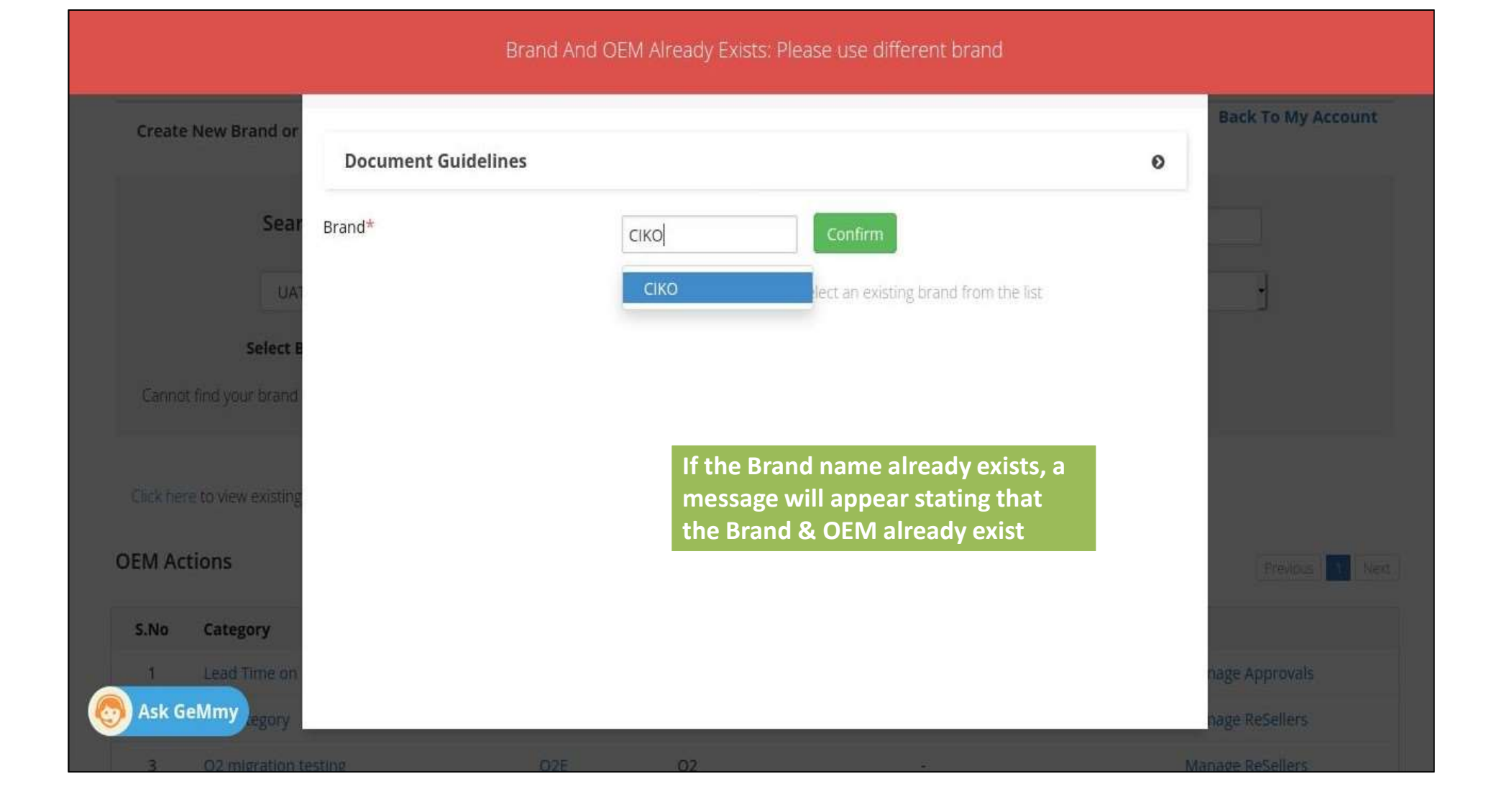

|                             |                     | Brand Already Present                                                                                                    |                    |
|-----------------------------|---------------------|----------------------------------------------------------------------------------------------------|--------------------|
| Create New Brand or         | Document Guidelines | 0                                                                                                    | Back To My Account |
| Sear                        | Brand*              | BRAND X Confirm                                                                                                    |                    |
| TAU                         |                     | BRAND X elect an existing brand from the list                                                                                       | -                  |
| Cannot find your brand      |                     |                                                                                                    |                    |
| Click here to view existing |                     | If you select an existing Brand from the dropdown<br>menu and only brand is there no OEM then you can<br>request for only OEM Panel |                    |
| OEM Actions                 |                     |                                                                                                    | Previous 1 Next    |
| S.No Category               |                     |                                                                                                    |                    |
| 1 Lead Time on              |                     |                                                                                                    | nage Approvals     |
| Ask GeMmy egory             |                     |                                                                                                    | nage ReSellers     |

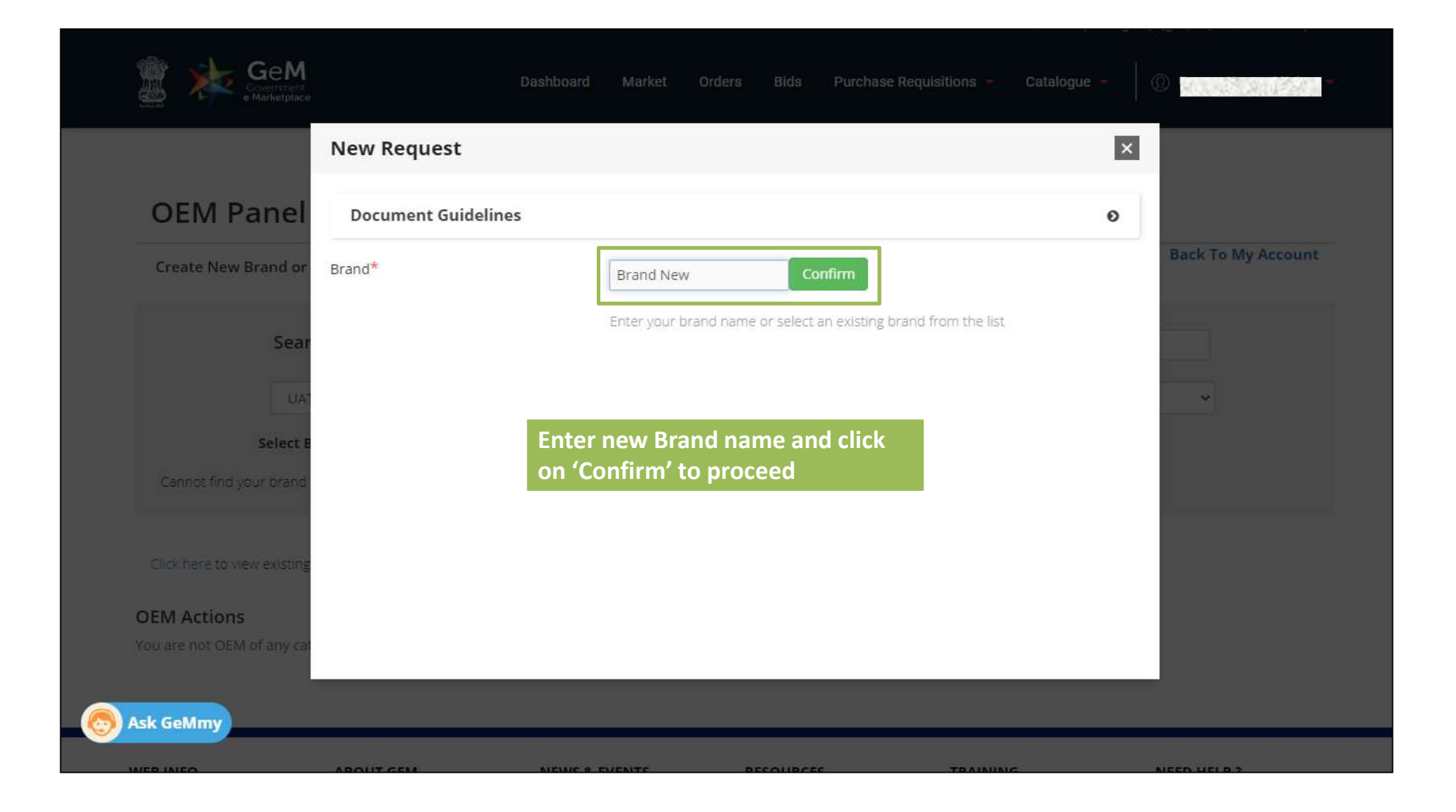

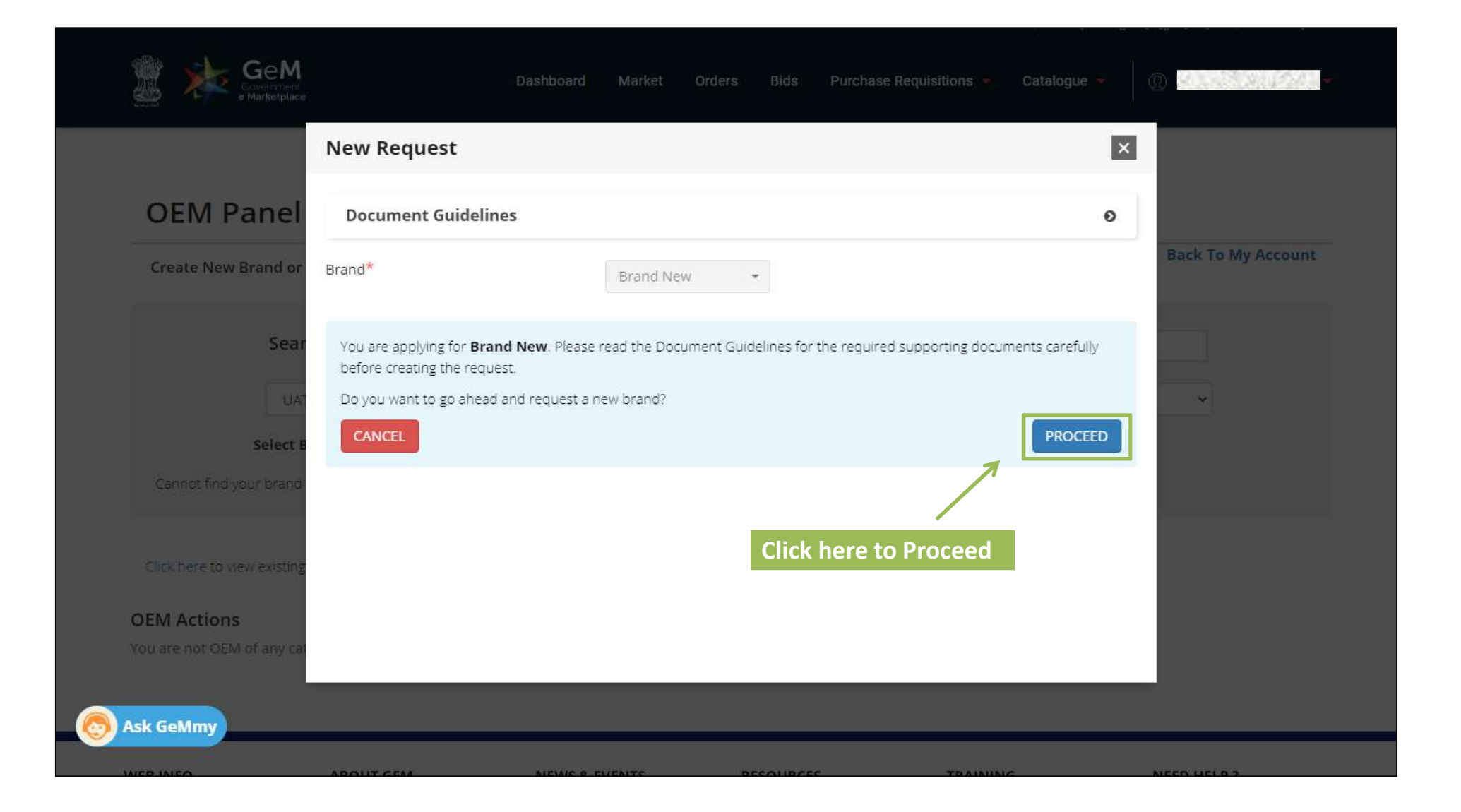

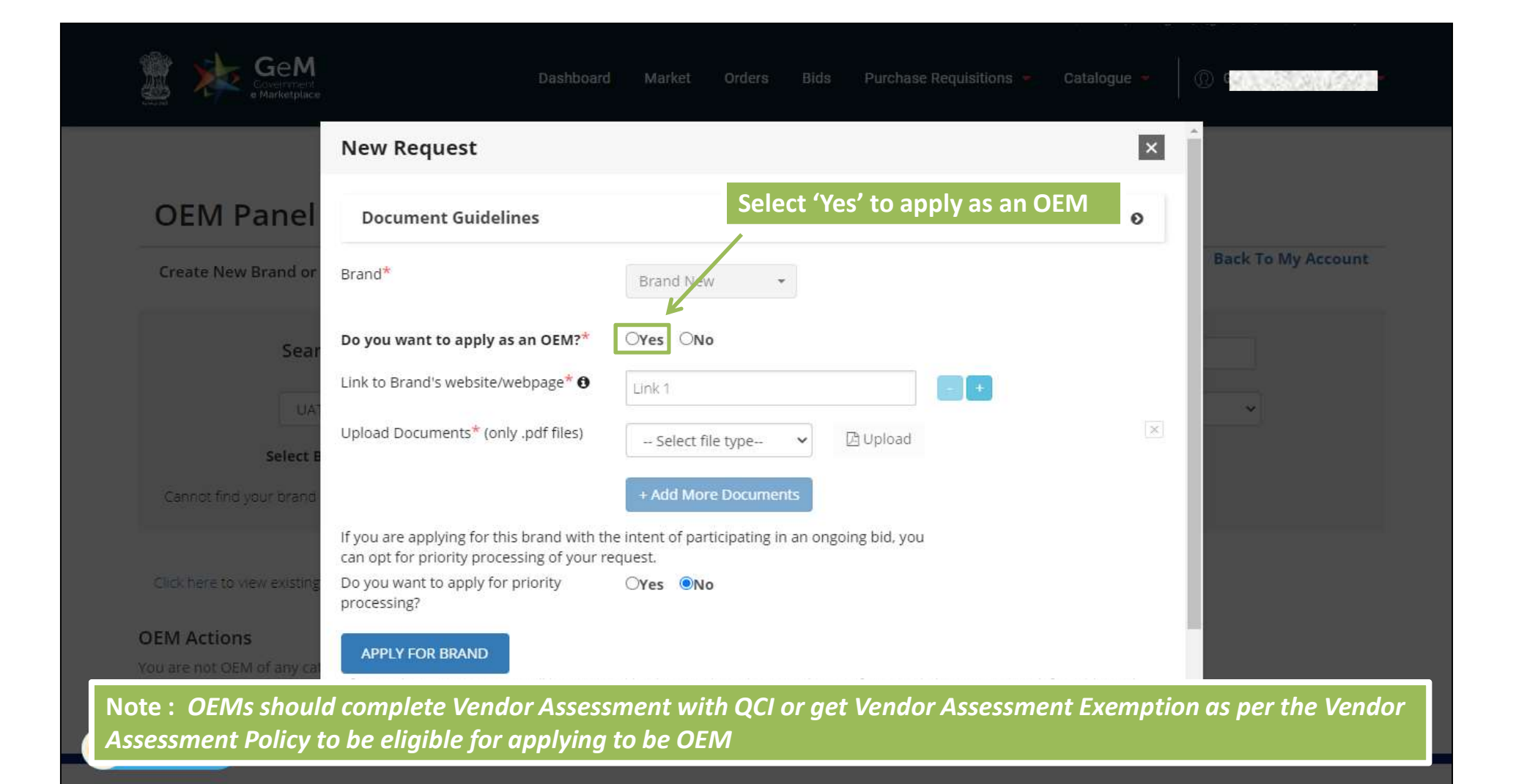

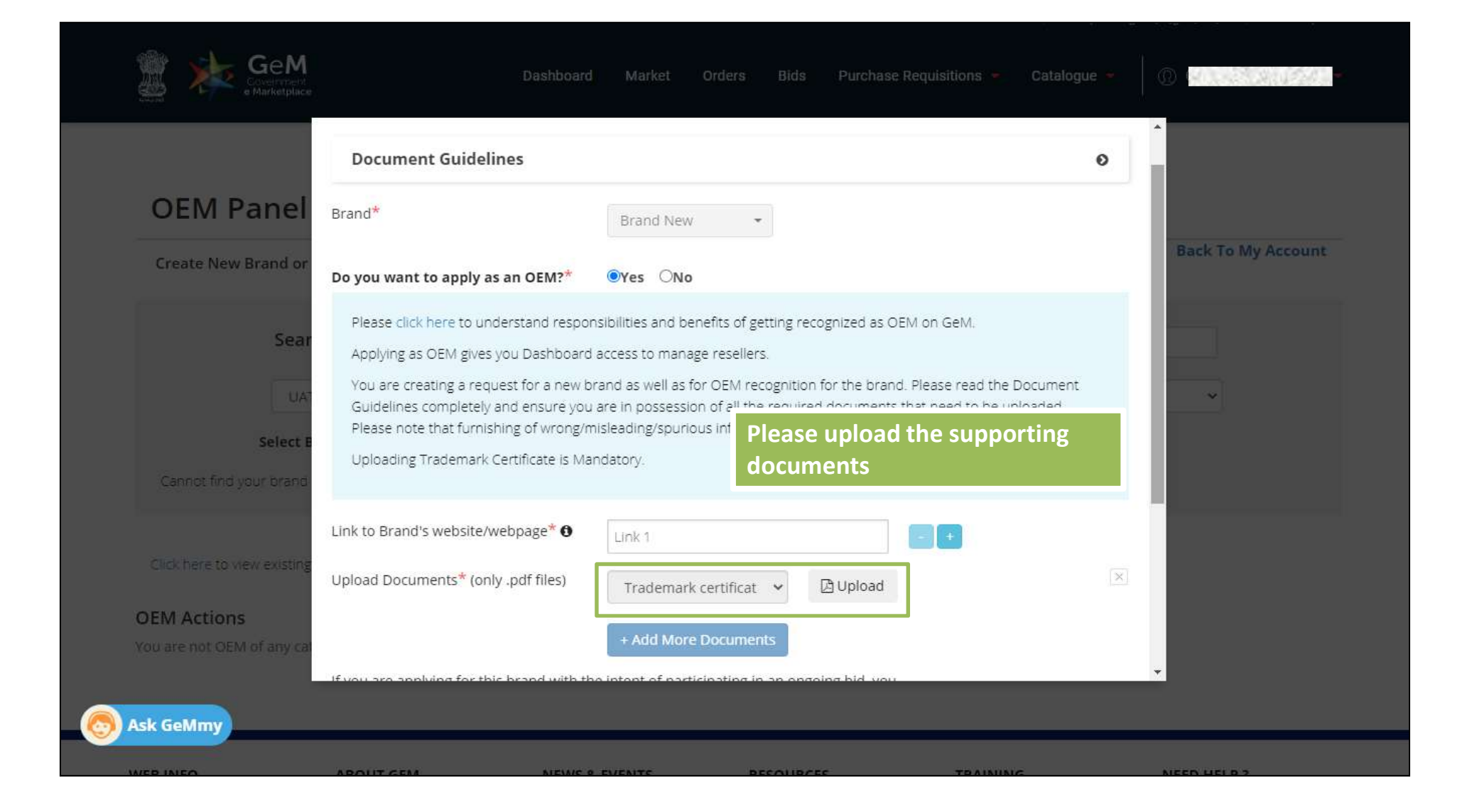

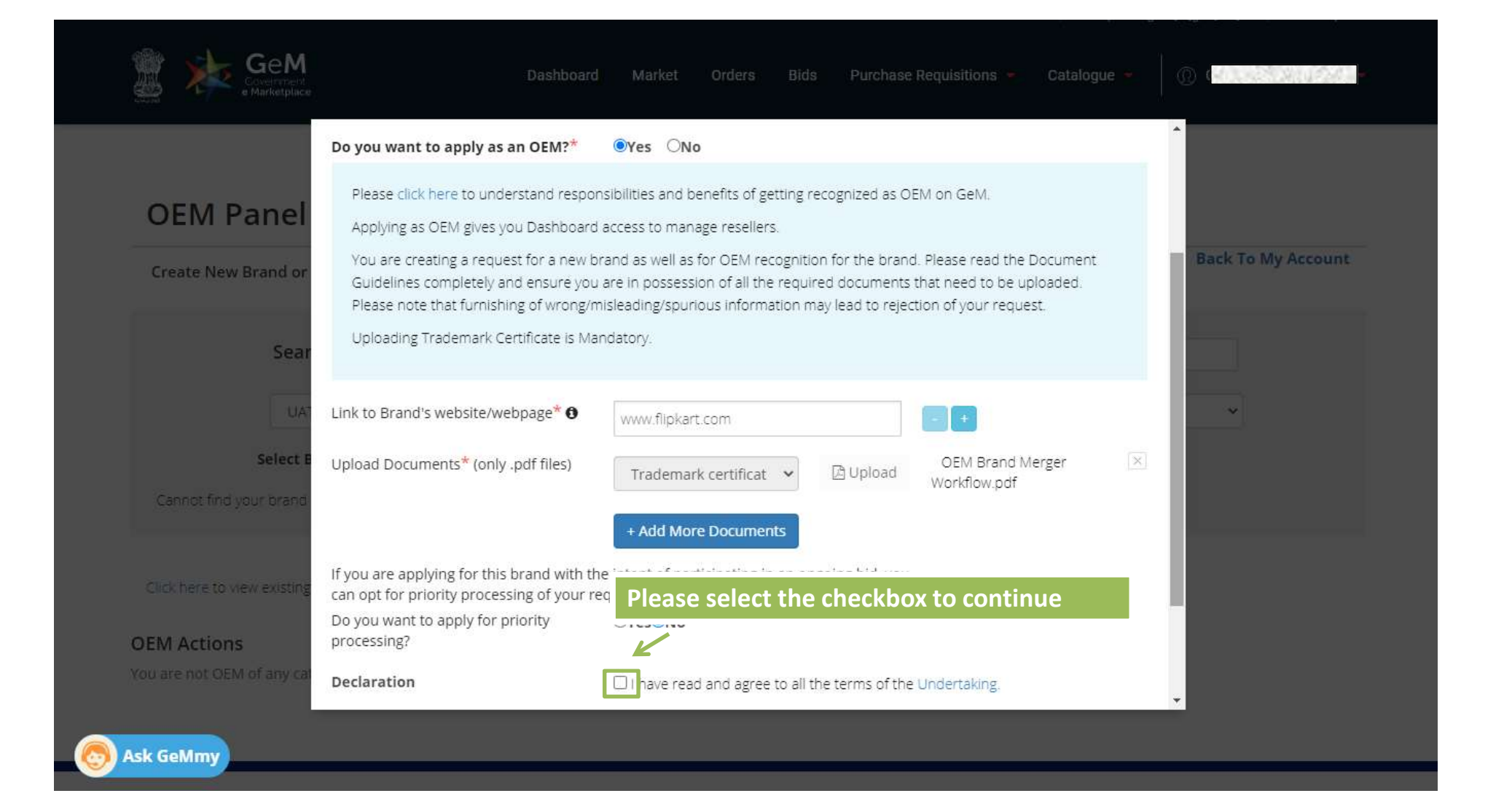

| OEM Panel                                                                                   | Guidelines completely and ensure you<br>Please note that furnishing of wrong/m<br>Uploading Trademark Certificate is Mar                      | and as well as for OEM recogniti<br>are in possession of all the requi<br>isleading/spurious information n<br>ndatory. | on for the brand<br>red documents t<br>nay lead to reject | . Please read the Document<br>that need to be uploaded.<br>tion of your request. | Back To My Account                                                   |
|---------------------------------------------------------------------------------------------|----------------------------------------------------------------------------------------------------|----------------------------------------------------------------------------------------------------|-----------------------------------------------------------|----------------------------------------------------------------------------------|----------------------------------------------------------------------|
| Lin<br>Sear <sub>Up</sub>                                                                   | ik to Brand's website/webpage* <b>()</b><br>Iload Documents <sup>*</sup> (only .pdf files)                                                    | www.flipkart.com                                                                                                    | 🔁 Upload                                                  | OEM Brand Merger                                                                 | ×                                                                    |
| Cannot find your brand<br>Click bere to view existing<br>Click bere to view existing<br>BIC | You are applying for this brand with the<br>n opt for priority processing of your re<br>you want to apply for priority<br>pocessing?<br>D No: | + Add More Documents<br>e intent of participating in an or<br>quest.<br>• Yes No                                       | Click of<br>only in<br>intent                             | on Yes to apply f<br>f you are applyir<br>t of participating                     | or priority processing<br>ng for this brand with<br>g in ongoing bid |
| OEM Actions Play<br>You are not OEM of any cal                                              | ease note that GeM may periodically ve<br>eM may apply penalties on the seller as                                                             | rify the bid participation on prior deemed fit.                                                                        | itised requests. I                                        | f bid participation is not four                                                  | nd,                                                                  |

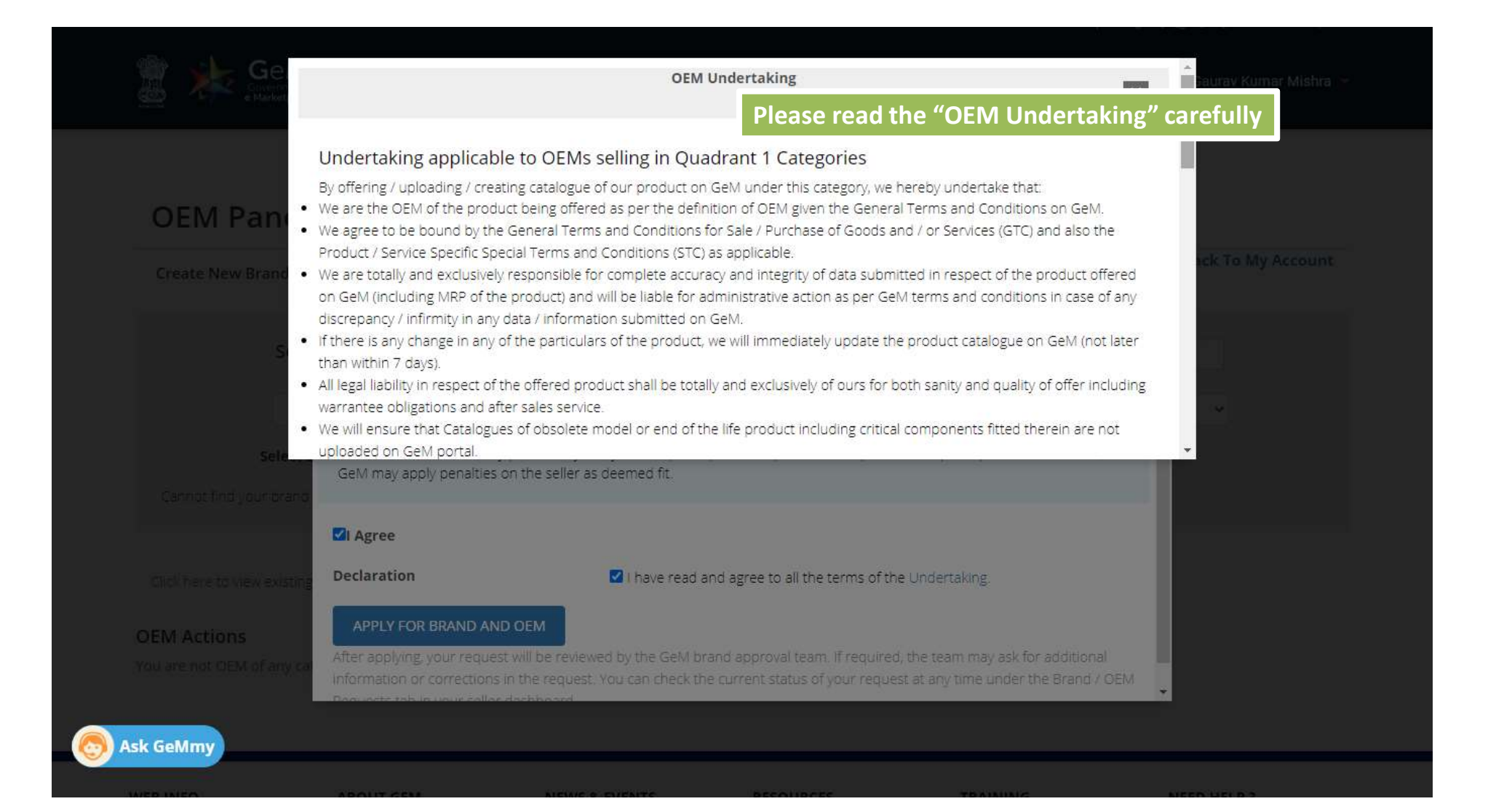

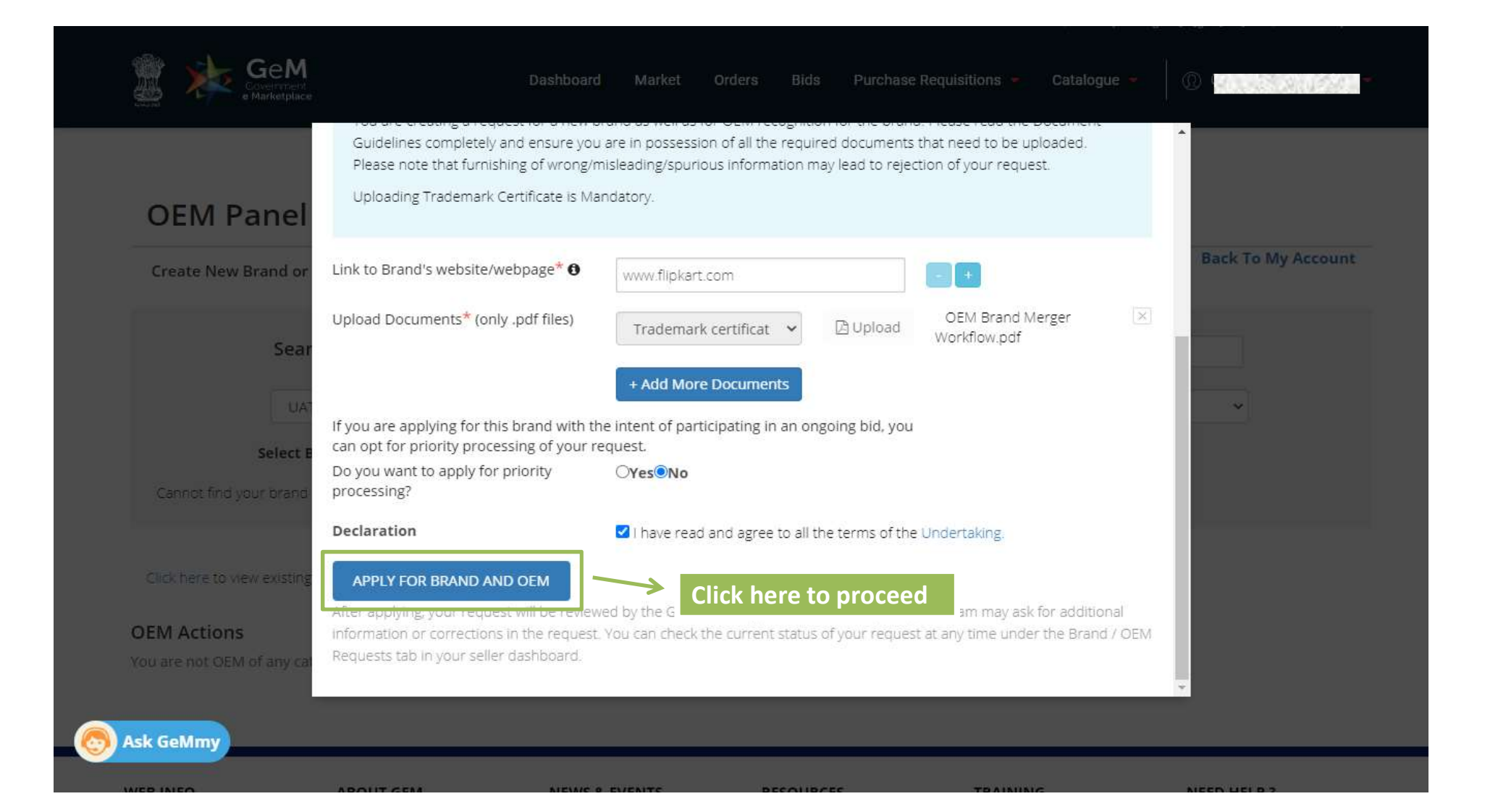

|--|

| Sea                                    | Select Level 1 Category: | Search (    | Category<br>Select Level 2 Category | ✓Select Lev | vel 3 Category 🔻 | Select Level 4 Categor | y v |
|----------------------------------------|--------------------------|-------------|-------------------------------------|-------------|------------------|------------------------|-----|
| Lick here to view existin              | Select Level 1 Category  | y           | Select Level 2 Category             | ✓Select Lev | vel 3 Category 🔻 | Select Level 4 Categor | y 🗸 |
| lick here to view existin<br>M Actions | ng request notifications | (If any)    |                                     |             |                  |                        |     |
| are not ocally of any o                | ategory and brand.       | , (ir Griy) |                                     |             |                  |                        |     |
|                                        |                          |             |                                     |             |                  |                        |     |

| Catalog                           | w can you get authori:<br>ue Search           | the i       | e the reques<br>request statu<br>on under the | t is subr<br>is in the<br>"Publis | g author<br>nitteo<br>Bran<br>shed" | ized as ar<br>d, you<br>id/OE<br>' tab | n OEM (acces<br>I can tra<br>M Requ | ick<br>iests   | SEAR                         | сн    | EM Panel).                                                                   |
|-----------------------------------|-----------------------------------------------|-------------|-----------------------------------------------|-----------------------------------|-------------------------------------|----------------------------------------|-------------------------------------|----------------|------------------------------|-------|------------------------------------------------------------------------------|
|                                   |                                               |             |                                               |                                   |                                     |                                        |                                     |                |                              |       |                                                                              |
| Inventory Not                     | ified Price outsi                             | de Range No | otified Products                              | Published                         | Wait                                | ting For A                             | Admin Clear                         | ance           | Waiting                      | For S | eller Clearance More -                                                       |
| Inventory Not                     | ified Price outsi                             | de Range No | ntified Products                              | Pub <mark>l</mark> ished          | Wait                                | ting For A                             | Admin Clear                         | ance           | Waiting                      | For S | eller Clearance More 👻<br>Draft products<br>Rejected                         |
| Inventory Not<br>UBLISHED<br>Name | ified Price outsi<br>Title on Market<br>Place | de Range No | tified Products                               | Published                         | Wait                                | ting For A<br>Model                    | Admin Clear                         | offer<br>Price | Waiting<br>Product<br>Status | For S | eller Clearance More -<br>Draft products<br>Rejected<br>Brand / OEM Requests |

Sellers please note that, if you are an Original Equipment Manufacturer (OEM) for a brand, then under GeM CMS 2.0 you can become an authorized OEM for your brand and manage your catalogue and resellers.

• Please refer the link for more information about GeM CMS 2.0 and benefits of getting authorized as an OEM (access to OEM dashboard / OEM Panel).

• To learn how can you get authorized as an OEM on GeM, kindly refer the Catalogue Management section under FAQs.

| 1                    |          |            |               |                   |                 |                       | SEARCH         | RE            | SET               |
|----------------------|----------|------------|---------------|-------------------|-----------------|-----------------------|----------------|---------------|-------------------|
|                      |          |            |               |                   |                 |                       |                |               |                   |
|                      |          | _          |               | =                 |                 |                       |                |               |                   |
| Inventory            | Notified | Price outs | ide Range     | lotified Products | Published Waiti | ng For Admin Clearand | Waiting For Se | eller Clearan | ce More -         |
| BRAND / C            | EM REQU  | JESTS      |               |                   |                 |                       |                |               |                   |
| Request Id Requested |          | ested At   | Requested For | Requested Value   | Category        | Brand Status          | Request Status | Reasons       | Additional Detail |
|                      |          |            |               |                   |                 |                       |                |               | ( marine )        |

| BRAND /       | OEM REQUES             | STS              |                    |                       |                     |                |                                                                                                    |                       |
|---------------|------------------------|------------------|--------------------|-----------------------|---------------------|----------------|----------------------------------------------------------------------------------------------------|-----------------------|
| Request<br>Id | Requested At           | Requested<br>For | Requested<br>Value | Category              | Brand Status        | Request Status | Reasons                                                                                                  | Additional<br>Details |
| 7388          | 27-05-2020<br>20:24:17 | Brand and<br>OEM | Brand Y            | Lead Time<br>on Stock | Pending<br>approval | Info requested | Info requested reason: Trademark Class does not match category mentioned in the request, Incorrect links | View                  |

◄

۸

Click here to view the complete status of the Request

•

|                        | Detailed status can                                                   | be viewed her                        | е          | Feedback            |
|------------------------|-----------------------------------------------------------------------|--------------------------------------|------------|---------------------|
| Request Status:        | Info requested                                                        |                                      |            |                     |
| Request Attempts: •    | 1                                                                     |                                      |            |                     |
| Approver Comments:     | Comment                                                               | Commented<br>at                      |            |                     |
|                        | Info requested reason: Trademark<br>mentioned in the request, Incorre | Class does not match cat<br>ct links | tegory     | 27.05.2020<br>20:31 |
| Links:                 | 1. https://admin-mkp.gemorion.org                                     |                                      |            |                     |
| Documents:             | Document                                                              | Status                               | Uploaded   | l at                |
|                        | Trademark certificate                                                 | Active                               | 27.05.2020 | 20:24               |
| Request re-submission: | click here to re-submit request                                       |                                      |            | Close               |

If admin requests for additional information the OEM can check that in their dashboard and will have 3 attempts to resubmit his request.

## **Tabs simplified**

| BRAND / OEM REQUESTS |                        |                  |                    |                       |                     |                |                                                                                                    |                       |
|----------------------|------------------------|------------------|--------------------|-----------------------|---------------------|----------------|----------------------------------------------------------------------------------------------------|-----------------------|
| Request<br>Id        | Requested At           | Requested<br>For | Requested<br>Value | Category              | Brand Status        | Request Status | Reasons                                                                                                    | Additional<br>Details |
| 7388                 | 27-05-2020<br>20:24:17 | Brand and<br>OEM | Brand Y            | Lead Time<br>on Stock | Pending<br>approval | Info requested | Info requested reason: Trademark Class<br>does not match category mentioned in the<br>request, Incorrect links | View                  |

**Request ID** -- Unique number generated for each request. Sellers should share this with helpdesk for any queries on the request.

Requested At -- Time when the request was created by the seller

Requested For -- type of request (Brand / OEM / Brand and OEM)

Requested value -- Brand Name

**Category** -- GeM category in which request was created

Brand Status -- Current Status of the brand

Request Status -- Current status of the request

Reasons -- Any info asked by approval team or rejection reasons will be shown here

Additional Details -- Click on View to see details submitted with the request

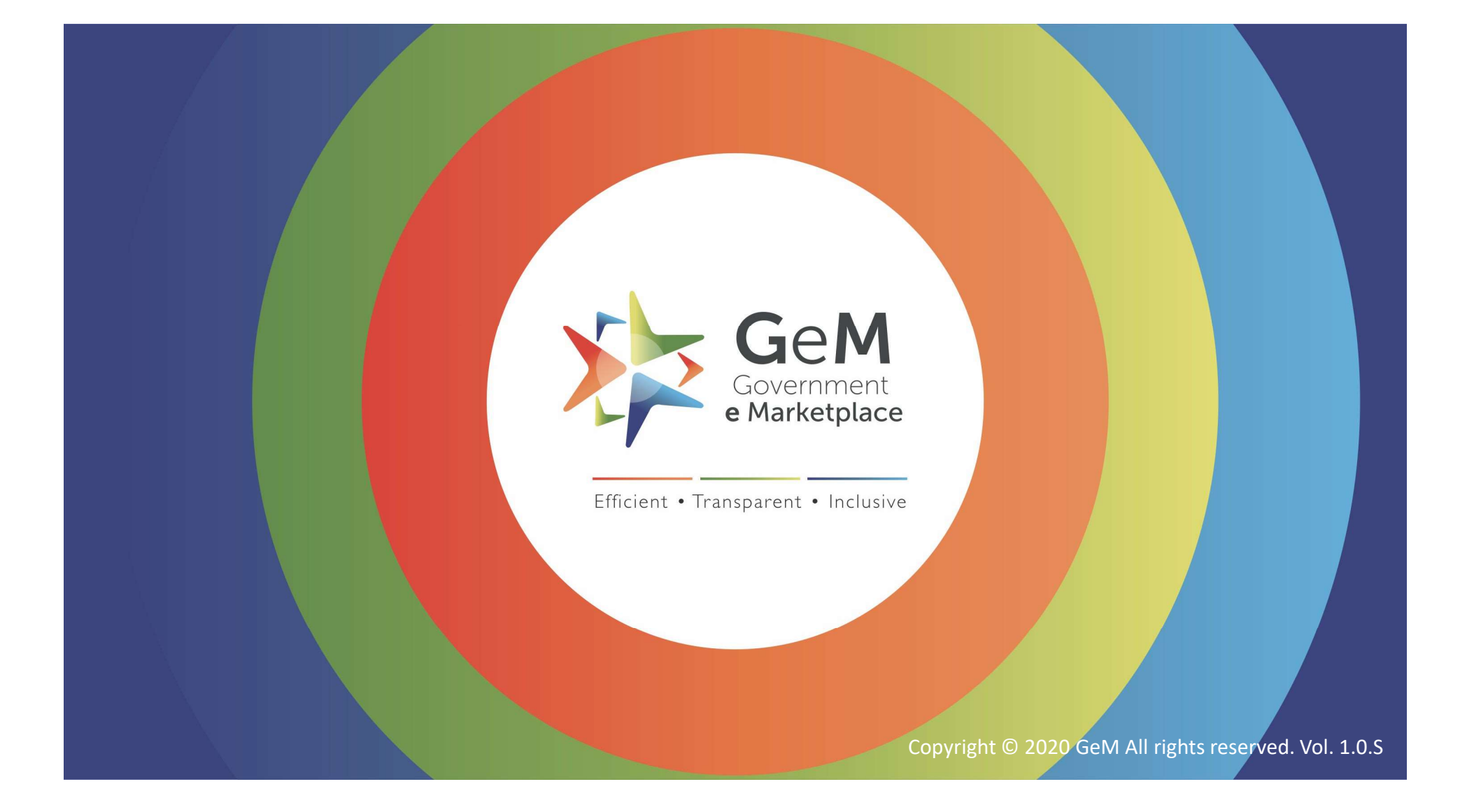